## 三重大学 ownCloud サービスの運用・構築

三重大学総合情報処理センター 松原伸樹 matubara@cc.mie-u.ac.jp

1. はじめに

近年、USBの紛失等に伴う、情報漏えい事件が発生しています。情報漏えいのリスクは、大学に とって大きな問題になっています。また、情報漏えいの他、パソコンの故障等に伴う、情報紛失の リスクも合わせて抱えています。2つの問題を同時に解決する手段としまして、昨年度末に、三重 大学 ownCloud サービスの提供を開始ました。

2. ownCloud とは

ownCloud とは、オンラインストレージサービス の1つで、ファイルをお手軽にサーバ上に保存し たり、誰かとサーバ上に置いたファイルを共有し たりするシステムです。 図1. が三重大学で利用 している ownCloud の画面です。Google が提供し ている Google Drive や Microsoft が提供している OneDrive と同じようなことが出来るシステムで、 オープンソースのため、誰でも構築することが可 能です。ownCloud の共有機能を使う事により、イ ンターネットにつながっていれば、USB を使わず に、データの受け渡しをすることが出来るように なります。

| •            | ファイル ▼                                             | <b>ৎ</b> 松原  | 仲樹 ▼ |
|--------------|----------------------------------------------------|--------------|------|
| ≡ 4          | 第1回理科教室 新規作成 1                                     |              | ^    |
| C            | ] 名前 ▲                                             |              |      |
| * 🖻          | フォトクロミックビーズ                                        | +            | <    |
| * 3          | 写真                                                 | +            | <    |
| * 🖻          | 電額                                                 | +            | <    |
| *            | 28_平成28年度地域貢獻活動支援提案書_自然docx                        | $\downarrow$ | <    |
| *            | 28_平成28年度地域貢献活動支援計画書_自然doc                         | +            | <    |
| https://oclo | ud.mie-u.ac.jp/index.php/apps/files/?dir=/第1回理科教室# |              | ~    |

図1. ownCloud の使用図の1つ

3. システム構成

三重大学 ownCloud サービスは VMware の仮想サーバ上で動いています。構成は以下の通りです。 仮想サーバ上で動いていますので、現状ではやや小さめに構成していますが、必要に応じてハード ウェアの構成を変更することが可能です。

- 4CPU
- 4GB
- HDD 500GB

また、本稿執筆時の OS・ソフトウェアの構成は以下の通りです。

- CentOS 7
- ownCloud 8.1
- Apache 2.4.6
- PHP 5.4.16
- Mariadb 5.5.50

Apache ・PHP ・ Mariadb は CentOS 標準の パッケージを使用しており、ownCloud も レ ポジトリを提供していますので、ソースからインストールする必要がなく、アップデートやバ ージョン管理はそこまで大変ではありません。 4. 使い方

LDAP 連携をしていますので、統一アカウントを用い てログインが可能です。細かな使い方はホームページを ご参照ください。ここでは簡単に導入部だけ説明します。 4-1. ウェブ上からの使い方

三重大学 ownCloud サービス(https://ocloud.mie-u.ac.jp) にアクセスすると、右の図 2. の画面が、表示されま す。これがログイン画面になり、統一アカウントを使 用してログインします。

図 3. の左側がログイン後の画面です。こちらにフ ァイルをドラッグ&ドロップすることでファイルの アップロードができ、ダウンロードボタンを押すと、 ダウンロードができます。

4-2. アプリケーションからの使い方

ownCloud のサイト(https://owncloud.org/install/) から、Sync your data というアプリをダウンロード して、インストールします。

インストールが完了し、起動をすると、設定画 面が表示されます。設定が完了すると、図4のよ うな画面が表示され、また、パソコンの中に ownCloud というディレクトリが作成されます。

ディレクトリ上にファイルを置くことで、サー バと自動的に連携し、アップロード・ダウンロー ドを行ってくれます。

4-3. iPhone, Android からの使い方

学内制限
 ● 三重大学
 ownCloudサービス
 ▲ ユーザー名
 ● パスワード
 □ パスワードを保存

図2. ownCloud ログイン画面

| ファイル - 三重大学 ownCl ー ロ ×                                                                                                    | I □ I =   パブリックのビクチャ ビクチャッール               |  |  |  |
|----------------------------------------------------------------------------------------------------|--------------------------------------------|--|--|--|
| 🐉 7741 🗸 🔍                                                                                                    | ファイル ホーム 共有 表示 管理                          |  |  |  |
|                                                                                                    | ← → → ↑ 「ブリ_ > パブリックのビク」                   |  |  |  |
|                                                                                                    | * 9199 P922                                |  |  |  |
| □ □ 名前 トラック &トロック                                                                                                    | 1 教職員通知 🖈                                  |  |  |  |
|                                                                                                    | 💄 share 🖈 🖬                                |  |  |  |
| * Documents                                                                                                    | Cisco Paris,jpg                            |  |  |  |
| + 🖂 1343                                                                                                    | <ul> <li>         ・ ジウンロード     </li> </ul> |  |  |  |
| A N Joro                                                                                                    | 🚡 デスクトップ                                   |  |  |  |
| * matlabR2014b_mac + <                                                                                                    | a OneDrive                                 |  |  |  |
|                                                                                                    | PC                                         |  |  |  |
| 🖈 🔛 Photos 🔸 <                                                                                                    | 4ウンロード                                     |  |  |  |
| CCCR00<br>7097-CF4 → 42 - 42- 42- 4-10-2                                                                                           |                                            |  |  |  |
| 🔒 07299902の <u>https://odoud.mie-u.ac.ip</u> に接続 アガント・                                                                             |                                            |  |  |  |
| 10 GB 00 55 36 GB を使用中                                                                                                    |                                            |  |  |  |
| <ul> <li>ローカルフォルダーを同期中</li> <li>oweGload</li> </ul>                                                                                | -                                          |  |  |  |
| > 🖂 🖡 Photos (78 MB)                                                                                                    |                                            |  |  |  |
| > 2   iPad (2 MB)<br>> 2   share (4 MB)                                                                                            |                                            |  |  |  |
| <ul> <li>         第1回理科教室 (151 MB)     </li> <li>         第1回理科教室 (151 MB)     </li> <li>         第1回理科教室 (439 MB)     </li> </ul> |                                            |  |  |  |
| > ビ 車 舞さん (4 MB)<br>回び取つ→ 4.パール:6.000                                                                                              |                                            |  |  |  |
| Marine Marine Constant                                                                                                    |                                            |  |  |  |
|                                                                                                    |                                            |  |  |  |
|                                                                                                    |                                            |  |  |  |
|                                                                                                    |                                            |  |  |  |
|                                                                                                    | RUS                                        |  |  |  |

図.4 Sync Your Data の起動画面

有償の専用ソフトがありますが、専用ソフトを用いなくても、利用が可能です。ブラウザ上 から利用していただく方法もありますし、有志の人が ownCloud の無償アプリをいろいろと提 供しています。三重大学では、iPhone 版は Document5 、Android 版は「ES ファイルエクスプ ローラー」を一例として紹介しています。

5. 現状について

現状では、当サービスは教職員のみ限定で提供しており、学生への提供はしていません。また、 利用範囲も三重大学内限定にしています。学生へ提供を開始して、利用者が大幅に増えた時に、サ ーバが耐えられるかどうかが不明だったため、まずは教職員のみのサービスで開始しました。 HDDの利用量は、図5のように徐々に増加し、約8か月で120GB 消費されています。

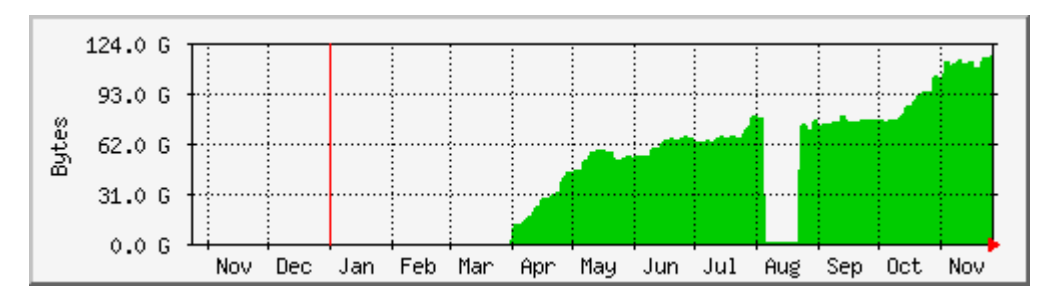

図 5. 現在の使用領域

1日あたりの利用者数は、図 6.のようになっていて、大体多い日でも 100 人程度で、ほぼ横ばいで す。また、延べ利用者数は 320 人になっています。

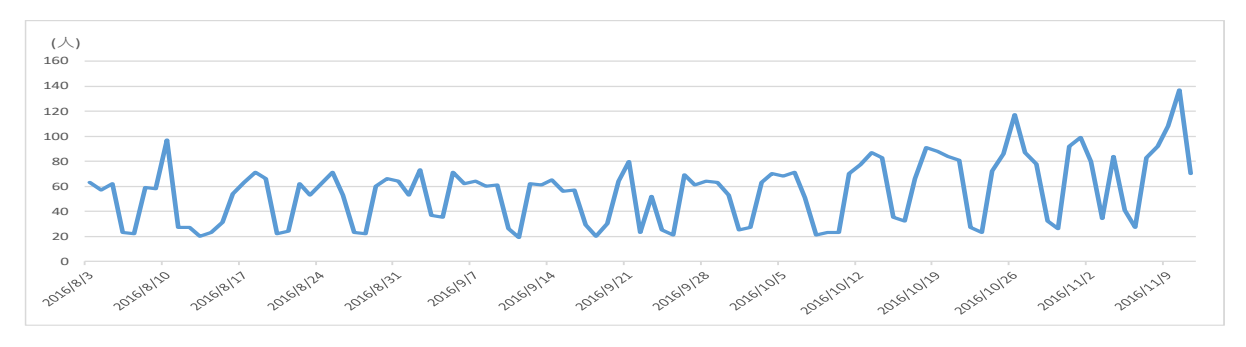

図 6.1 日当たりの ownCloud 利用者数

今後も、利用者は徐々に増えていき、HDDの使用領域も増えていくと思いますが、今までの動向から急激に増えていくことはないと思われます。また、図7がCPUの使用率になります。ほとんど CPU も消費していない状態ですので、今後もしばらくの間は、このスペックのままで問題なく行けそうです。

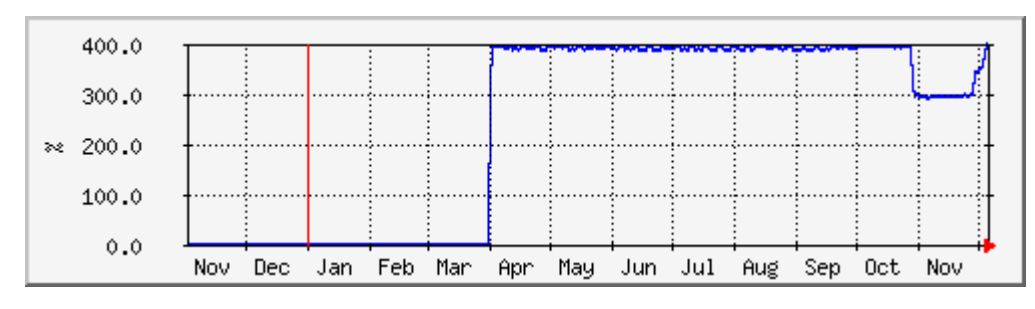

図 7. CPU 空き使用率

6. 今後の課題

先述しましたが、現状はまだ ownCloud は学生には提供していません。このため、研究室内でデ ータを共有したいという場合、Google Drive や OneDrive を使っていただくようお願いしています。 既に、研究室内での学生との共有に使いたいという要望もあり、どうするか検討中です。

また、サイズの大きなファイルの受け渡しの際に、宅ふぁいる便を使っている場合がありますが、 ファイルの受け渡しに、ownCloudを使用したいという要望も出ています。学内の人となら可能で すが、現状は学外の人とファイルの受け渡しをすることはできません。

共有するときに、同姓同名の人がいて、どっちの人と共有すればいいかわからないという問題も あります。同姓同名の人に対し区別する方法が、現状は職員番号で区別するようになっていますが、 教職員の人が相手の職員番号を知っていることはあまりなく、やっぱり区別ができないという事に なります。

相手と共有したい場合に、所属で検索したいという要望もあります。これは、LDAP に入ってい る所属情報をきちんとすれば出来るのですが、所属情報を常に正確にし続けることが難しく、また、 所属情報が統一されていないとむしろ混乱してしまうため、実施が難しい状況です。

これらの要望に対し、対応すると、いくつかのものは、セキュリティが低くなってしまい、せっ かく情報漏えい対策のために導入したのに、むしろ情報漏えいの根源になってしまう可能性が出て きます。セキュリティをできる限り下げずに、利便性を向上していくために、どのようにしていく かを随時検討していきたいと思います。

## 7. まとめ

現状として、様々な課題は抱えている状態ですが、個人で USB のかわりとしてや、自身の必要な ファイルのバックアップとして使う分には十分な機能がありますので、ぜひご利用いただき、また、 改善できることがあれば改善していきたいと思いますので、ご意見があればご連絡ください。

## 8. 参考文献・参考 URL

## 1) ownCloud による学内クラウドサービス「弘大クラウド」の構築と運用

(https://www.center.shinshu-u.ac.jp/ipc2014/program/contents/pdf/b68.pdf)

- 2) ownCloud マニュアル(<u>https://doc.owncloud.org/</u>)
- 3) ownCloud のダウンロードサイト(<u>https://download.owncloud.org/download/repositories/</u>)
- 4) ownCloud  $\mathcal{O} \not\prec \succ \neg \not\sim \neg \vdash \neg \nu$  UnixPower on Networking

(http://www.unix-power.net/centos7/owncloud\_install.html)